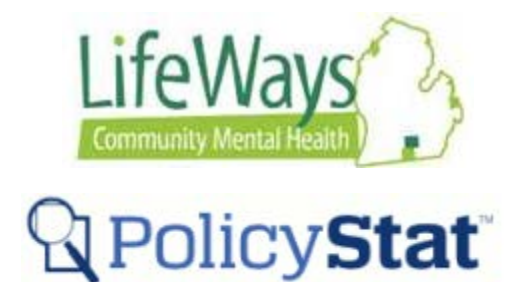

## **Printing and Downloading**

This instruction sheet will cover how to Print and Download documents from PolicyStat.

Note: All Procedure documents printed, save as PDF, or downloaded from PolicyStat will display a 'Copy' watermark to indicate that it is only a copy. This watermark cannot be removed.

1) With the policy open, click on the **Printer Friendly** button located on the right side of the page.

| Vrea Q, Qener Q, Audien                                           | ce .                             |                                                                                                    | & POlicy Sta                 |
|-------------------------------------------------------------------|----------------------------------|----------------------------------------------------------------------------------------------------|------------------------------|
| Search Policies                                                   | Viewing: 02-03.01 Access to Case | Records/Confidentiality                                                                                                    | A Printer Friendly 1 3 Email |
| able of<br>ontents                                                | Current Status: Active           | Policy Stat (D: 5469949<br>Origination: 9/7/1997<br>Effective: 9/7/019<br>Last Automotion 7/7/019                                                                                                    |                              |
| I. PURPOSE<br>II. DEFINITIONS<br>III. PROCEDURE<br>IV. DISCLOSURE |                                  | Last Applications and a constraints and a constraints and a constraints and a constraints and a constraint and a constraint a | Print button<br>here         |
| PPEALS<br>APPLICATION FOR ACCESS T                                | 02-03.01 Access to Ca            | se Records/Confidentiality                                                                                                    |                              |
| PROCESS FOR RESPONDING                                            | L BUBBAAS                        |                                                                                                    |                              |

2) The document will then open. From here, the procedure can be printed, saved as PDF or downloaded.

| 1 /8                                                                                                    |                                                                                                    |   |                   |
|----------------------------------------------------------------------------------------------------|----------------------------------------------------------------------------------------------------|---|-------------------|
| Current Status: Active                                                                                                    | PolicyStat ID: 6489949                                                                                                    | 2 |                   |
| Community Mental Health                                                                                                    | Origination: 9/17/1997   Effective: 2/7/2019   Last Approved: 2/7/2019   Last Revised: 2/7/2019   Next Revised: 2/7/2019   Owner: Clevester Moten: Recipient<br>Rights Officer   Area: 0.2 00 Recipient Rights   Audience: LifeWays Staft, LifeWays'<br>Provider Network | D | ownload<br>button |
| 03.01 Access to Case R                                                                                                    | ecords/Confidentiality                                                                                                    |   |                   |
| • PURPOSE                                                                                                    | entiality                                                                                                    |   |                   |
| II. DEFINITIONS                                                                                                    | endenty.                                                                                                    |   |                   |
| A. Confidentiality and Disclosure - All information related to<br>Policy (Access to Case Records), the Mental Health Corregarding privileged information (MHC 748(1)), and the I<br>(HIPAA). | o recipients is confidential as outlined in the Board<br>de, Administrative Rules, the Public Health Code<br>Health Insurance Portability and Accountability Act                                                                                                    |   |                   |
| <li>B. Confidential Information – means all information in the n<br/>the course of providing services [MHC 748(1)], including</li>                                                           | ecord of a recipient and all information acquired in<br>g:                                                                                                    |   |                   |
| 1. Information acquired in diagnostic interviews or example.                                                                                                    | aminations;                                                                                                    |   |                   |
| 2. results and interpretations of tests ordered by a me                                                                                                    | ntal health professional or given by a facility;                                                                                                    |   |                   |